This lesson will show you how to change your password.

## Log into your account. (http://webconnect.eximtechnologies.com/)

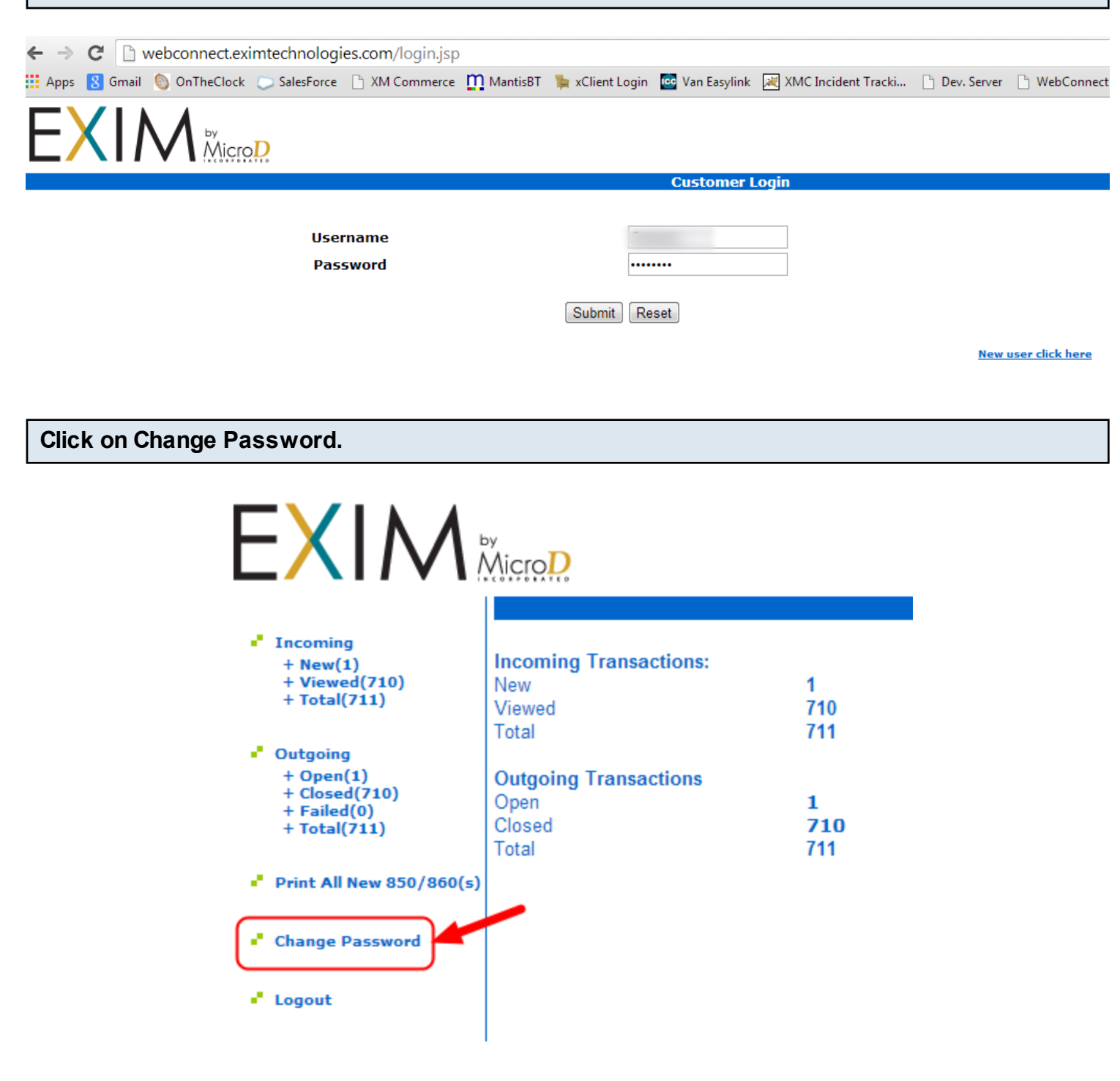

| Old Password         |                                                      |
|----------------------|------------------------------------------------------|
| New Password         |                                                      |
| Confirm New Password |                                                      |
|                      | Change Reset                                         |
|                      |                                                      |
|                      |                                                      |
|                      | Old Password<br>New Password<br>Confirm New Password |